# RIASZTÓKÖZPONT **CA-4v1**

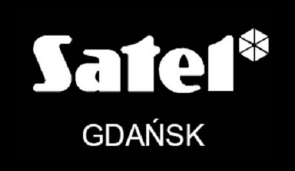

CE

# KÉZIKÖNYV

# ▲ FIGYELMEZTETÉS

Biztonsági okokból kifolyólag a riasztórendszert csak megfelelően képzett személy telepítheti.

Mivel a riasztórendszer tartalmazhat veszélyes részeket, az elemeit távol kell tartani képzetlen személyektől.

Az elektromos áramütés kockázatának elkerülése érdekében figyelmesen olvassa el ezt a kézikönyvet, mielőtt továbbhalad a telepítéssel. Bármilyen csatlakozást csak feszültségmentesített állapotban szabad elvégezni (pl. lecsatlakoztatott tápegységekkel).

A szerviz műveletek kizárólag a biztosítékok cseréjét tartalmazzák, és azt csak a tápegységek lecsatlakoztatása után szabad kivitelezni. A cseréhez csak olyan biztosítékokat használjon, amelyek azonos paraméterekkel rendelkeznek, mint az eredeti.

Ajánlott a gyártó által megkívánt ház és tápegységek használata.

Bármilyen konstrukciós változtatás, vagy jogosulatlan javítás elvégzése tilos. Ez vonatkozik különösen az összeszerelés és az alkotóelemek módosítására.

#### Figyelmeztetés

Teljesen kisütött akkumulátort (csatlakozók között mérhető feszültség az akkumulátor terheletlen állapotában kevesebb, mint 11V) tilos csatlakoztatni a riasztó panelhoz. A hardver sérülésének elkerülése érdekében a teljesen kisütött vagy teljesen új akkumulátort töltse fel előre, egy megfelelő akkumulátortöltő használatával.

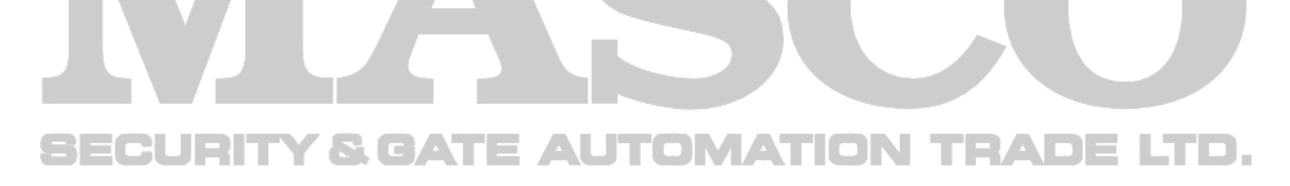

A legutolsó megfelelőségi nyilatkozat és tanúsítványok letöltése elérhető a <u>www.satel.pl</u> honlapról.

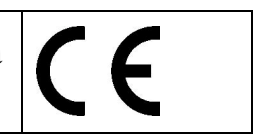

| CA-4V1 PANEL LEÍRÁSA                                                                                                    | 4                                                    |
|----------------------------------------------------------------------------------------------------|------------------------------------------------------|
| VEZÉRLŐPANEL FELSZERELÉSE                                                                                                    | 5                                                    |
| Tápfeszültség csatlakoztatása<br>Kezelő csatlakoztatása<br>Érzékelők csatlakoztatása<br>Jelzőeszközök csatlakoztatása                                                                                                    | 6<br>7<br>7                                          |
| LED KEZELŐ LEÍRÁSA                                                                                                    | 8                                                    |
| Hangjelzések a kezelőben<br>LED-es állapotjelzések                                                                                                    | 8                                                    |
| ALAPVETŐ FUNKCIÓK                                                                                                    | 9                                                    |
| Élesítés<br>Hatástalanítás<br>Riasztás törlés<br>PÁNIK riasztás<br>Hozzáférési kód programozása (1, 2, 3, 4 funkciók)                                                                                                    | 9<br>9<br>9<br>9                                     |
| Zónaáthidalás (5. funkció)                                                                                                    | 10                                                   |
| Riasztás memórianapló áttekintése (6. funkció)                                                                                                    | 10                                                   |
| Hibatipus azonosítása (7. funkció)<br>Kiegészítő funkciók beállítása (8. funkció)                                                                                                    | .10                                                  |
| Zónaáthidalás a 3-as hozzáférési kóddal élesítve (9. funkció)                                                                                                    | .11                                                  |
| PROGRAMOZÁS                                                                                                    | 11                                                   |
| SZERVIZFUNKCIÓK                                                                                                    | 12                                                   |
| <ul> <li>0. funkció – kilépés szervizmódból</li> <li>1. szervizkód programozás</li> <li>2. folyamatos zónaáthidalás</li> <li>3. 24 órás zónák</li> <li>4. késleltetett zónák</li> <li>5. kilépési késleltetési idő</li> <li>6. belépési késleltetési idő</li> <li>7. OUT1 kimenet riasztási idő</li> <li>8. OUT2 kimenet riasztási idő</li> <li>9. alapértékek visszaállítása</li> <li>A következő értékek vannak előreprogramozva:</li> <li>Élesítés/hatástalanítás információ</li> <li>Panel alaphelyzetbe állítása</li> </ul> | .12<br>.12<br>.12<br>12<br>12<br>13<br>13<br>13<br>1 |
| TECHNIKAI LEÍRÁS                                                                                                    | 15                                                   |
| Programozási táblázat                                                                                                    | 16                                                   |

# CA-4V1 panel leírása

A CA-4V1 riasztópanel kisméretű riasztórendszerben történő használatra van tervezve. Fejlett mikroprocesszoros technológia felhasználásával készült a betörésjelző rendszerekben használatos irányzatokkal összhangban.

Tulajdonságok:

- Új generációs, zavaró hatásnak ellenálló processzor,
- 4 programozható paraméterű zóna,
- 2 független riasztás kimenet programozható működési idővel,
- Maximum 3 kezelő hozzákapcsolásának a lehetősége,
- 2 fő hozzáférési kód (4-6 számjegy hossz) a vezérlőpanel egyszerű működtetéséért (pl. élesítés, hatástalanítás, kódok beállítása, zónaáthidalás),
- 1 kód a rendszer élesítésére az előre meghatározott zónák áthidalásával (otthonmaradásos élesítés),
- Egyszer használatos kód a rendszer élesítéséhez/hatástalanításához,
- Továbbá szervizkód a panel alapvető programozási funkcióinak elvégzéséhez,
- A riasztórendszer állapotának kiterjesztett ellenőrzése biztosítja a hibamentes működést: biztosítékok állapotának ellenőrzése, jelzőeszközök vezetékeinek ellenőrzése, akkumulátor töltöttségi szint és hálózati tápfeszültség ellenőrzése,
- Hibák hangjelzése a kezelőben, riasztás és kilépési idő visszaszámlálásának hangjelzése,
- A rendszer élesítésének lehetősége a sziréna letiltatásával (riasztási körülmény csak a kezelőben kerül jelzésre),
- PÁNIK típusú riasztás,
- Riasztás a hozzáférési kód bevitelének 3. sikertelen kísérlete után,
- Memória napló a 7 legutobbi riasztásnak,
- Memória a panel tápfeszültségének és akkumulátorának lecsatlakoztatás előtti állapotának megőrzéséhez,
  - Nem felejtő memória a panel összes paraméterének és programozott adatainak számára.

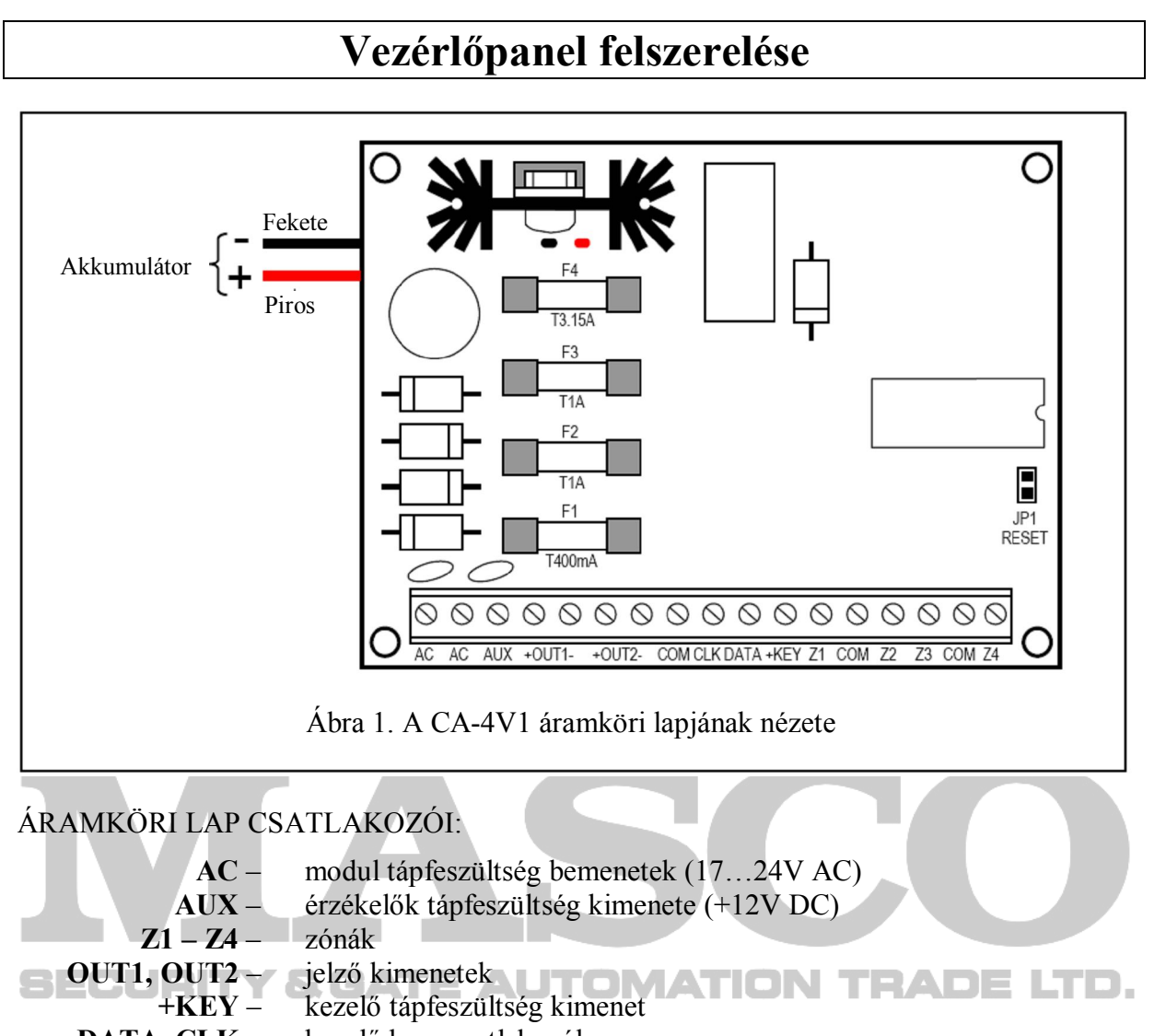

DATA, CLK – kezelő busz csatlakozók COM – közös föld

Ajánlott, hogy a vezérlőpanel folyamatosan csatlakoztatva legyen a hálózati tápfeszültséghez. Ennek következtében a rendszer kábelezési munkáinak megkezdése előtt, ismerkedjen meg a hely elektromos rendszerének kialakításával és válasszon ki egy folyamatosan működő áramkört a vezérlőpanel megtáplálására. A kiválasztott áramkörnek megfelelő biztosítékkal védettnek kell lennie.

#### FIGYELEM!

A vezérlőpanel 230V AC hálózati feszültséggel van megtáplálva. Gondatlan vagy hibás csatlakozás elektromos áramütést eredményezhet és veszélyeztetheti az életet! Ennek következtében, figyeljen oda különösen, amikor csatlakoztatja a vezérlőpanelt az elektromos hálózathoz. A panel felszerelési és csatlakoztatási eljárása alatt a hálózati tápfeszültség vezetéke nem lehet élő feszültség alatt!

#### Tápfeszültség csatlakoztatása

- 1. Csatlakoztassa a 230V AC váltakozó feszültség vezetékét a transzformátor "AC 230V" jelzésű csatlakozóihoz.
- 2. Csatlakoztassa a transzformátor szekunder tekercsének kimeneti vezetékeit a vezérlőpanel kártyájának "AC" jelzésű csatlakozóihoz.
- 3. Csatlakoztassa az elektromos hálózat védelmi áramkörének vezetőjét a transzformátor mellet található csatlakozóhoz, amelyik egy föld szimbólummal 😑 van jelölve.

#### **FIGYELEM!**

Minthogy a vezérlőpanelnek nincs leválasztó kapcsolója a hálózati feszültség lekapcsolására, fontos, hogy a biztonsági rendszer tulajdonosa és felhasználója informálva legyen arról, hogyan lehet a rendszer tápfeszültségét lekapcsolni a hálózatról (pl. a vezérlőpanel tápáramkörét védő biztosíték megjelölésével).

A panel beépített DC tápegységének alapbeállítása 13,6 – 13,8V és ezt nem szabad megváltoztatni.

#### Kezelő csatlakoztatása

A CA-4V1 vezérlőpanel LED kezelőkkel illeszthető össze. A kezelők 4 vezetékkel vannak a rendszerhez csatlakoztatva. Ha a panelt több kezelővel szándékoznak működtetni, akkor azokat párhuzamosan kell egymáshoz csatlakoztatni (a hibamentes működés garantálása érdekében maximum 3 kezelő csatlakoztatható a panelhez). A kezelők és a panel közötti maximális távolság (YTDY 6x0,5 vezetékek használatát feltételezve) 200m. minden egyes kezelőt külön vezetéken keresztül kell tápfeszültséggel ellátni.

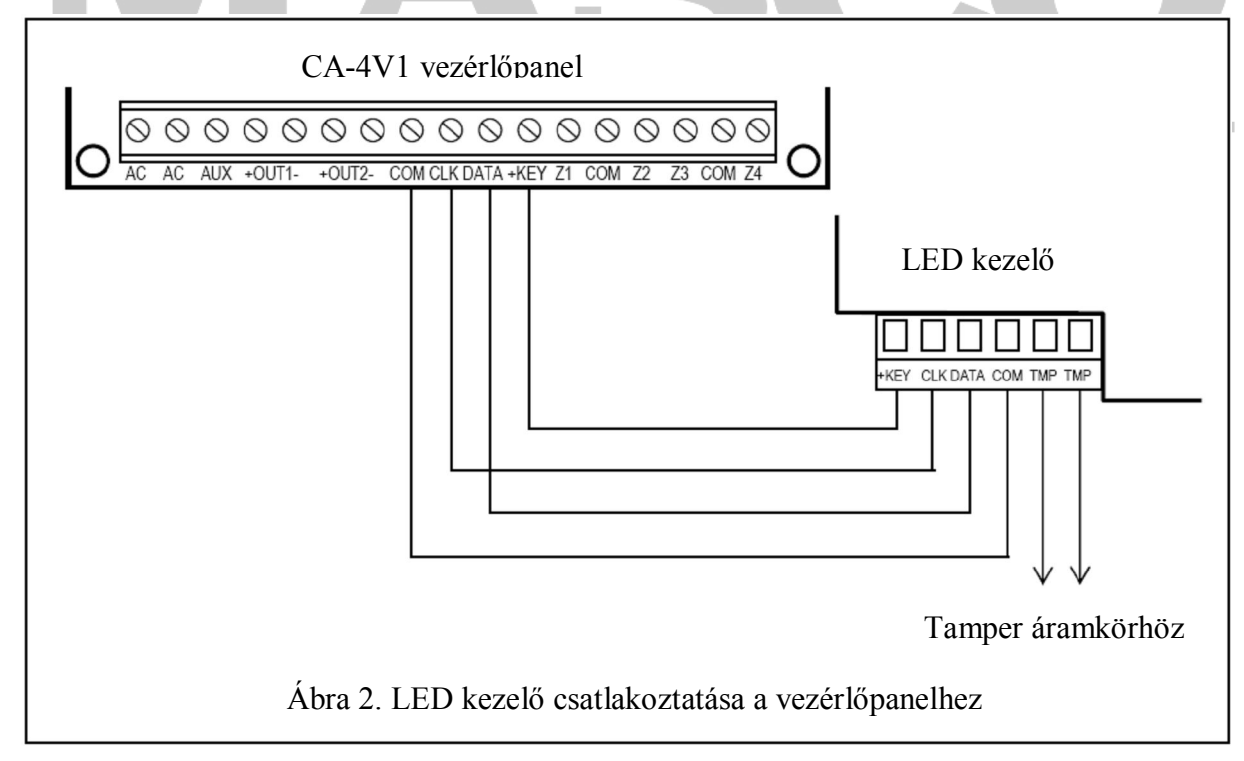

#### Érzékelők csatlakoztatása

Az érzékelők vezetékeit az alaplap megfelelő csatlakozó pontjaihoz kell kötni. A 2,2kΩ-os EOL ellenállás bekötésének a módját a 3. ábra mutatja. Az érzékelők megtáplálására az AUX kimenet szolgál. A TMP csatlakozókat a tamper áramkörhöz kell csatlakoztatni.

#### Jelzőeszközök csatlakoztatása

A jelzőeszközöket az OUT1 és OUT2 kimenetekhez kell csatlakoztatni. A jelzőeszközökbe egy 2,2kΩ-os ellenállást kell bekötni párhuzamosan, azért hogy a vezérlőpanel ellenőrizni tudja a jelzőeszköz vezetékeit. Ha több jelzőeszközt csatlakoztat párhuzamosan valamelyik kimenethez az ellenállást a vezérlőpaneltól legtávolabb elhelyezett jelzőeszközbe kell szerelni.

Figyelem:

 A jelzőeszközök vezetékeinek ellenőrzését nem lehet felcserélni egy tamper áramkörre, amelyeket a jelzőes:

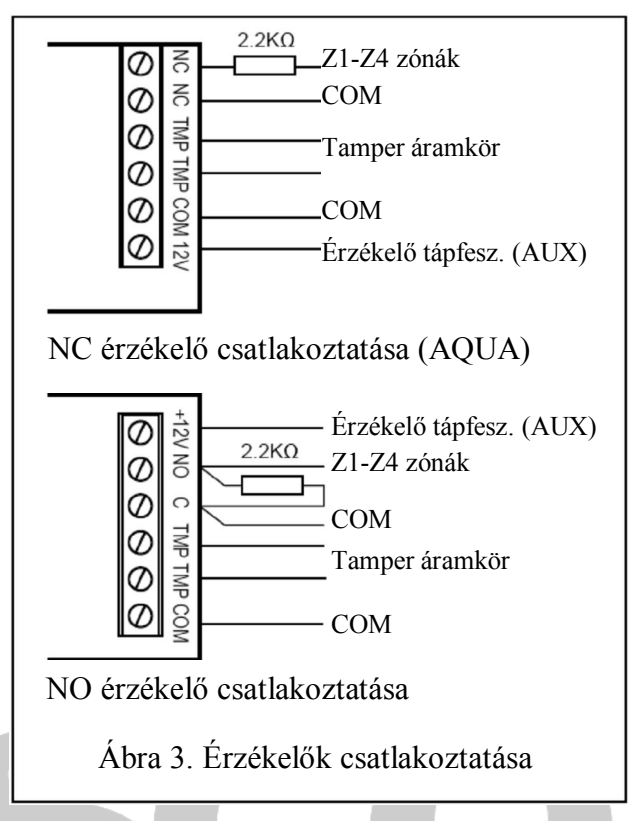

tamper áramkörre, amelyeket a jelzőeszközök védelmére kell használni.

Az OUT1 és OUT2 kimenetek közös földet vezérelnek az OUT1- illetve OUT2- csatlakozó pontokra. A +12V az F2 és F3 jelzésű biztosítékokon keresztül van vezetve a +OUT1 és +OUT2 csatlakozókra. A -OUT1 és -OUT2 csatlakozók inaktív állapotukban le vannak választva, míg aktív állapotukban (riasztás jelzés) azok rövidre vannak zárva a közös föld felé (0V).

Miután az összes rész figyelmesen és megfelelően csatlakoztatva van, a rendszert be lehet kapcsolni. A riasztórendszert ajánlott csak tápegységről elindítani, csatlakoztatott akkumulátor nélkül.

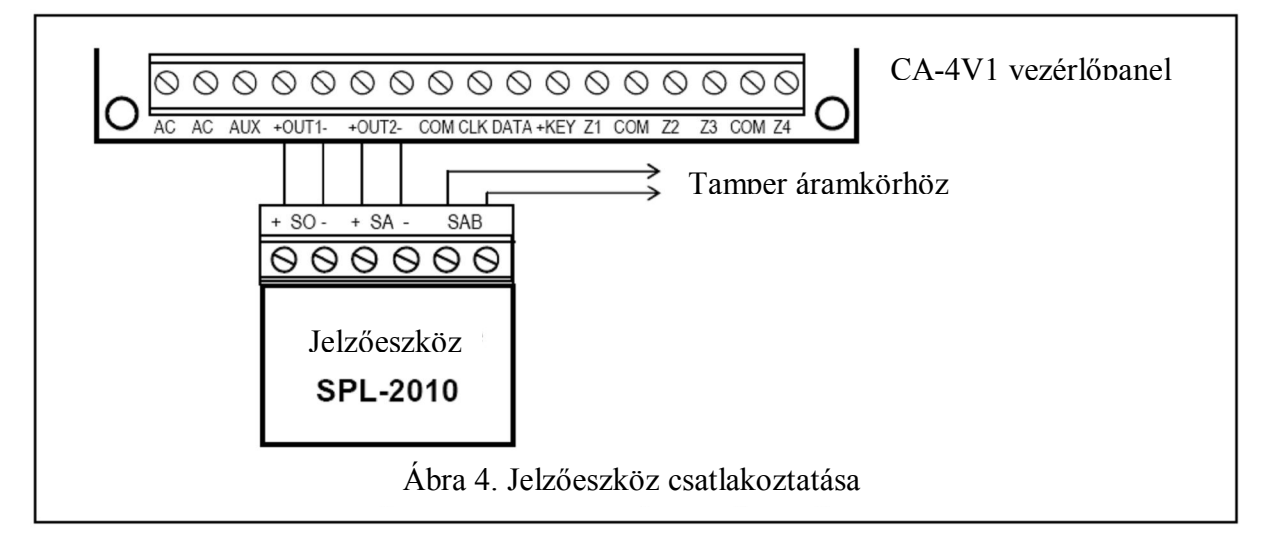

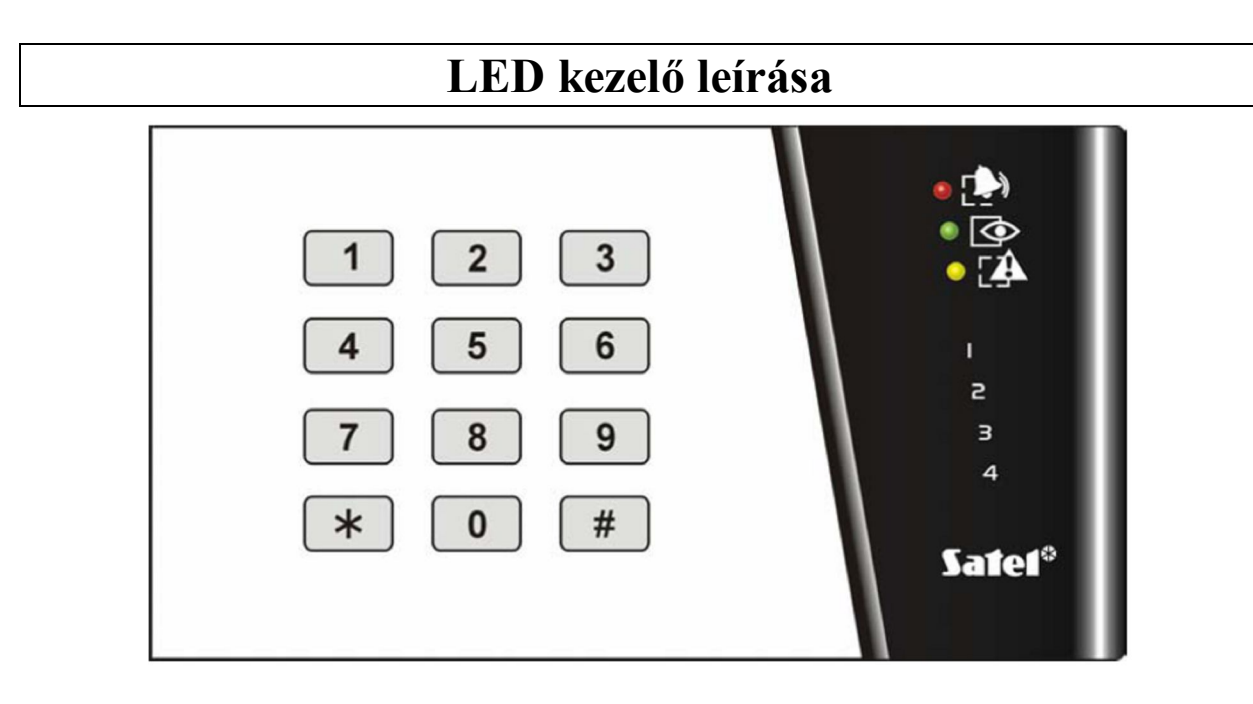

Ábra 5. LED kezelő nézete

#### Hangjelzések a kezelőben

a. - A kezelő működtetése közben hallható hangjelzések:

- 1 rövid billentyűlenyomás megerősítése
- 2 rövid helyes hozzáférési kód bevitelének megerősítése a funkció számának kiválasztása előtt
- **3 rövid** egy művelet sikeres kivitelezésének megerősítése (például a rendszer élesítése/hatástalanítása, funkcióválasztás, sikeres programozás befejezése),
  - 2 hosszú hibajelzés (például hibás jelszó, rossz billentyűsorozat bevitele, kilépés a programozási fejezetből a paraméterek mentése nélkül egy billentyű lenyomásával).
- b. Folyamatos hangjelzések (a hibajelzés minden másodpercben meg van ismételve):
  - 1 rövid belépési idő visszaszámlálás
  - **2 rövid** a panel egy hibát érzékel [HIBA] LED világít (a hangjelzést átmenetileg ki lehet kapcsolni a [\*] billentyű megnyomásával; a jelzés egy új hiba megjelenésekor automatikusan visszakapcsol)
  - 3 rövid riasztás jelzés (a kezelőről történő törlésig aktív)

Figyelmeztetések:

- A belépési késleltetési idő visszaszámlálása a funkció aktiválása után kerül jelzésre (lásd "Kiegészítő funkciók),
- Élesített módban a hiba hangjelzése nem aktív.

#### LED-es állapotjelzések

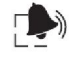

RIASZTÁS (piros) – a LED villogása riasztást jelez. A LED a riasztás törlése után alszik ki (lásd Hatástalanítás, Riasztás törlés).

- ÉLESÍTETT (zöld) a LED világít a rendszer élesített állapotában. A LED villogása a belépési idő visszaszámlálását jelzi.
- **HIBA** (sárga) a LED villogása jelzi egy hiba felbukkanását a rendszerben a hiba típusát a 7-es funkcióval lehet azonosítani.

**1**...**4** - (piros) LED-ek jelzik a zónák állapotát:

- Folyamatos világítás zóna sértett,
- Lassú villogás zóna áthidalva (csak a partíció hatástalanított állapotában kijelzett).

A kezelőben található rövidzárak a kezelő háttérvilágítás beállítására szolgálnak.

# Alapvető funkciók

#### Élesítés

Vigye be az egyik hozzáférési kódot (kivéve a szerviz kódot) és azután nyomja meg a [#] billentyűt. A panel a helyes kód bevitelét <u>3 rövid hangjelzéssel</u> fogja megerősíteni és elindítja a kilépési idő visszaszámlálását. A visszaszámlálás ideje alatt az (ÉLESÍTETT] LED villog, majd az élesített mód aktiválása után <u>folyamatos fénnyel</u> világít.

#### Hatástalanítás

Vigye be az egyik hozzáférési kódot (kivéve a szerviz kódot) és azután nyomja meg a [#] vagy [\*] billentyűt. A panel a helyes kód bevitelét <u>3 rövid hangjelzéssel</u> fogja megerősíteni és az élesített módot kikapcsolja. Az 💁 [ÉLESÍTETT] LED fénye kialszik.

#### Riasztás törlés

Az eljárás hasonló, mint a rendszer hatástalanításé. Amennyiben egy riasztás van folyamatban élesített módban, a riasztás törlése egyúttal hatástalanítja a rendszert is.

#### PÁNIK riasztás

Nyomja le és tartsa lenyomva a [#] billentyűt kb. 3 mp.ig. Ezt a funkciót le lehet tiltani (lásd Kiegészítő funkciók).

#### Hozzáférési kód programozása (1, 2, 3, 4 funkciók)

Az 1. felhasználó alapértelmezett felhasználói kódja 1234. A kódot meg kell változtatni biztonsági okok miatt, az 1-es felhasználói funkció joggal, a rendszer elindítása után.

A kód megváltoztatásához vagy programozáshoz vigye be a két MESTER hozzáférési kód egyikét és nyomja meg a [\*] kódot. A panel a helyes kód bevitelét 2 rövid hangjelzéssel fogja megerősíteni és várni fog, hogy a hozzáférési kód programozásának száma bevitelre kerüljön. Emellett a 🏝 HIBA, 🄄 ÉLESÍTETT és 🗭 RIASZTÁS LED –ek egyidejűleg villognak. Nyomja meg az 1 – 4 billentyűk valamelyikét aktiválni a programozási módot. A panel 3 rövid hangjelzéssel fogja a programozási módot megerősíteni. A 🖾 HIBA, ÉLESÍTETT és a 🏹 RIASZTÁS LED-ek felváltva villogni fognak. Az új hozzáférés kódot be kell vinni és megerősíteni a [#] billentyűvel. A hozzáférési kód 4 - 6 számjegy hosszú lehet.

Az 1. és 2. hozzáférési kódok a MESTER kódok.

A <u>3. hozzáférési kód</u> a rendszer élesítését teszi lehetővé a 9-es funkcióval programozott zónák áthidalásával és a külső jelzőeszközök aktiválása nélkül (a riasztási körülmények kizárólag a kezelőben kerülnek jelzésre, az opció korlátozható a 8-as funkcióval).

A <u>4. hozzáférési kód</u> csak egy alkalommal lehet használni (a panel törli azt egyszeri belépés után).

A <u>2., 3., és 4. hozzáférési</u> kódokat törölni lehet a [#] billentyű megnyomásával azonnal a programozás mód aktiválása után.

#### Zónaáthidalás (5. funkció)

Vigye be a két MESTER kód egyikét és nyomja meg a [\*] billentyűt. A panel a helyes kód bevitelét 2 rövid hangjelzéssel fogja megerősíteni és várni fog, hogy a funkció programozásának száma bevitelre kerüljön (a HIBA, ÉLESÍTETT és RIASZTÁS LED –ek egyidejűleg villognak). Nyomja meg a 5-ös billentyűt (a panel 3 rövid hangjelzéssel fogja megerősíteni a programozási módot. A HIBA, ÉLESÍTETT és a FIASZTÁS LED-ek felváltva villogni fognak. Az áthidalni kívánt zóna számát vigye be A programozás során az áthidalásra kerülő zónákat a megfelelő világító zóna LED-ek mutatják és az áthidalás funkció beállítása után a kiválasztott zónákat a [#] billentyű lenyomásával erősítse meg.

Figyelmeztetés: a panel hibát fog jelezni egy 24 órás zóna áthidalásának megkísérlése esetében.

#### Riasztás memórianapló áttekintése (6. funkció)

Vigye be a két MESTER kód egyikét és nyomja meg a [\*] billentyűt. A panel a helyes kód bevitelét 2 rövid hangjelzéssel fogja megerősíteni és várni fog, hogy a funkció programozásának száma bevitelre kerüljön (a HIBA, ÉLESÍTETT és RIASZTÁS LED –ek egyidejűleg villognak). Nyomja meg a 6-os billentyűt. A RIASZTÁS LED elkezd villogni és a világítva maradó LED-ek mutatni fogják az utolsó riasztás eredetét (az ÉLESÍTETT LED mutatja, ha a riasztást a 3 hibás hozzáférési kódbevitel indította és a HIBA LED jelzi a PÁNIK riasztást). Bármelyik billentyű megnyomása (kivéve a [\*]) sorolni fogja az előző riasztásokat. A panel az utolsó 3 riasztási esetet jegyzi meg. Nyomja meg a [\*] billentyűt a funkcióból történő kilépéshez.

#### Hibatípus azonosítása (7. funkció)

Ha a HIBA LED világít, akkor a panel egy hibakörülményt érzékel. A hiba típusa a 7. funkció kiválasztása után kerül megmutatásra. Ehhez vigye be a két MESTER kód egyikét és nyomja meg a [\*] billentyűt. A panel a helyes kód bevitelét 2 rövid hangjelzéssel fogja megerősíteni és várni fog, hogy a funkció programozásának száma bevitelre kerüljön (a HIBA, A ÉLESÍTETT és RIASZTÁS LED –ek egyidejűleg villognak). Nyomja meg a 7-es billentyűt. A HIBA LED elkezd villogni és a világítva maradó LED-ek mutatni fogják a hiba típusát.

- 1. LED érzékelő tápfeszültség biztosíték (F1) hiba,
- 2. LED OUT1 biztosíték (F2) hiba vagy nincs csatlakoztatva jelzőberendezés a kimenethez,

- 3. LED OUT2 biztosíték (F3) hiba vagy nincs csatlakoztatva jelzőberendezés a kimenethez,
- 4. LED akkumulátor biztosíték (F4) hiba vagy alacsony akkumulátor feszültség,
- RIASZTÁS LED hálózati tápfeszültség hiány.

Figyelmeztetés: a funkciót csak akkor lehet használni, amikor a P HIBA LED világít.

#### Kiegészítő funkciók beállítása (8. funkció)

Vigye be a két MESTER kód egyikét és nyomja meg a [\*] billentyűt. A panel a helyes kód bevitelét 2 rövid hangjelzéssel fogja megerősíteni és várni fog, hogy a funkció programozásának száma bevitelre kerüljön (a  $\longrightarrow$  HIBA,  $\bigcirc$  ÉLESÍTETT és  $\bigcirc$  RIASZTÁS LED –ek egyidejűleg villognak). Nyomja meg a 8-os billentyűt. A panel a programozási mód aktiválását 3 rövid hangjelzéssel fogja jelezni, a  $\bigcirc$  HIBA,  $\bigcirc$  ÉLESÍTETT és a  $\bigcirc$  RIASZTÁS LED-ek felváltva villogni fognak és az 1 – 4 LED-ek fogják a kiválasztott funkciók aktív állapotát jelezni ( egy aktív funkcióhoz tartozó LED világít). A funkciót a számának a megnyomásával lehet tiltani vagy engedélyezni. A kiválasztott funkció engedélyezése után a [#] billentyűt kell megnyomni. A következő funkciók érhetőek el:

- 1 riasztás 3 hibás hozzáférési kódbevitel után,
- 2 PÁNIK riasztás elérhető,
- 3 belépési késleltetés visszaszámlálás jelzés,
- 4 3-as számú hozzáférési kód csendes élesítést hajt végre (az OUT1 és OUT2 kimenetekhez kapcsolt jelzőeszközök nem kerülnek működtetésre – a riasztási körülmény csak a kezelő hangjelzője által kerül jelzésre).

#### Zónaáthidalás a 3-as hozzáférési kóddal élesítve (9. funkció)

Vigye be a két MESTER kód egyikét és nyomja meg a [\*] billentyűt. A panel a helyes kód bevitelét 2 rövid hangjelzéssel fogja megerősíteni és várni fog, hogy a funkció programozásának száma bevitelre kerüljön (a HIBA, SÉLESÍTETT és RIASZTÁS LED –ek egyidejűleg villognak). Nyomja meg a 9-es billentyűt. Miután belép a programozási módba (a panel meg fogja erősíteni a belépést 3 rövid hangjelzéssel és a HIBA, SÉLESÍTETT és a RIASZTÁS LED-ek felváltva villogni fognak) a zónák

számait, amelyeket kiegészítésként át kíván hidalni, vigye be. A panel programozása után a [#] billentyűt kell megnyomni.

#### Programozás

A panel programozása lehetővé teszi a felhasználóknak, hogy meghatározzák a riasztórendszer követelményeit.

A CA-4V1-ben a következő paramétereket programozhatják a felhasználók:

- Zónák áthidalása (pl. nem használt),
- Zónakésleltetés beállítása (a védett épületbe történő könnyű belépésért),
- o 24 órás zónák beállítása,
- o Belépési késleltetési idő,
- o Kilépési késleltetési idő,
- o OUT1 riasztási idő,
- OUT2 riasztási idő, vagy a kimenet jelzésmódja.

MASCO Biztonságtechnikai és Nyílászáró Automatizálási Kereskedelmi Kft. 1045 Budapest, Madridi út 2. 10 szervizfunkció programozása lehetséges, amelyek elérhetőek a panel szervizmódjának egy speciális szervizkóddal történő aktiválása után. A riasztóközpont szervizmódban marad annak megfelelő funkcióval történő kikapcsolásáig.

A programozási módba történő belépés blokkolja bármilyen riasztás megtekintését, kivéve a zónák állapotát. A 🏝 HIBA, 👁 ÉLESÍTETT és 🏝 RIASZTÁS LED –ek egyidejűleg villognak és a szervizfunkció programozásának elindításakor felváltva villognak.

### Szervizfunkciók

Alább található az elérhető szervizfunkciók listája. A panel hangrjelzései a billentyűk megnyomására pontokkal vannak jelölve, ahol egy pont egy hangjelzés.

Amennyiben egy billentyűlenyomás reakciója két hosszú hangjelzés, akkor az azt jelenti, hogy rossz billentyű lett használva. Ilyen esetben a programozott paraméter nem fog megváltozni.

0. funkció – kilépés szervizmódból

aktiválási sorrend: 0.#...

1. szervizkód programozás

aktiválási sorrend: 1.#...

Példa: 89354 új kód beprogramozása

- 8.9.3.5.4.#...
- 2. folyamatos zónaáthidalás

aktiválási sorrend: 2.#...

Példa 1: 2. és 3. zóna áthidalása

2.3.#...

Példa 2: 3. zóna áthidalása

3.#...

3. 24 órás zónák

aktiválási sorrend: 3.#...

Példa: 4. zóna átállítása 24 órás típusura

4.#...

4. késleltetett zónák

(az ilyen típusú zónák a 6. szerviz funkcióban meghatározott időtartam letelte után indítanak jelzést)

aktiválási sorrend: 4.#...

Példa: 1. és 2. zóna átállítása késleltetett típusura

4.#...

1.2.#...

5. kilépési késleltetési idő

programozás (0 - 99 mp-ig)aktiválási sorrend: 5.#... Példa: kilépési késleltetés idejének beállítása 30 mp-re

3.0.#...

6. belépési késleltetési idő

programozás (0 - 99 mp-ig)

aktiválási sorrend: 6.#...

Példa: belépési késleltetés idejének beállítása 8 mp-re

0.8.#...

7. OUT1 kimenet riasztási idő

programozás (001 – 999 mp-ig, 000 programozás esetén a kimenet aktív marad a riasztás törléséig)

aktiválási sorrend: 7.#...

Példa: riasztási idő beállítása 5 percre (300 mp-re)

3.0.0.#...

8. OUT2 kimenet riasztási idő

programozás (a kimenet jelzi a riasztást a beprogramozott ideig 110 - 998 mp-ig) vagy az élesített állapotot jelzi (000 programozása esetében 0V, vagy 999 programozása esetében +12V jelenik meg a panel élesített állapotában az OUT2 kimeneten). GATE AUTOMATION TRADE LTD.

EC

aktiválási sorrend: 8.#...

Példa: riasztási idő beállítása 5 mp-re 0.0.5.#...

9. alapértékek visszaállítása

A következő értékek vannak előreprogramozva:

| 1. hozzáférési kód        |                        |
|---------------------------|------------------------|
| 2. hozzáférési kód        | nincs előreprogramozva |
| 3. hozzáférési kód        | nincs előreprogramozva |
| 4. hozzáférési kód        | nincs előreprogramozva |
| Szervizkód                |                        |
| Áthidalt zónák            | nincsenek              |
| Késleltetett zónák        | 1                      |
| 24 órás zónák             | 4                      |
| Kilépési késleltetési idő | 5 mp.                  |
| Belépési késleltetési idő |                        |

MASCO Biztonságtechnikai és Nyílászáró Automatizálási Kereskedelmi Kft. 1045 Budapest, Madridi út 2.

Tel: (06 1) 3904170, Fax: (06 1) 3904173, E-mail: masco@masco.hu, www.masco.hu

#### Élesítés/hatástalanítás információ

az

#### Amennyiben

élesített/hatástalanított állapotok jeleztetni szeretné az OUT2 kimenettel, az alapbeállítást meg kell változtatni a 8. funkció használatával. Alapállapotban a kimenet riasztást jelez a riasztási idő beprogramozása után 001 – 998 mp). Ha 000 vagy 999 érték van beprogramozva a kimenet funkciója az élesített/hatástalanított állapot jelzése lesz.

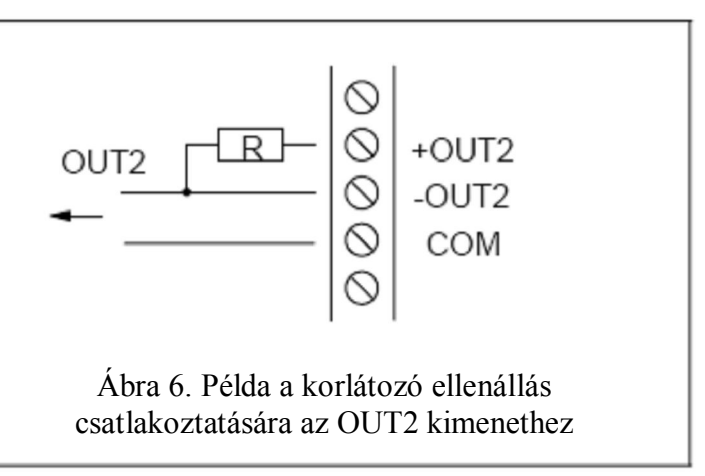

- A 000 érték azt jelenti, hogy az OUT2 kimenet 0V feszültségre lesz beállítva (a COM csatalakozóhoz képest),
- amikor a panel élesített állapotban van.
  A 999 érték pedig azt jelenti, hogy az OUT2 kimenet +12V feszültségre lesz állítva, amikor a panel élesített állapotban van.

Egy határoló ellenállást (például 1k $\Omega$ ) csatlakoztatása szükséges a kimenethez, amelyik határolja az OUT2 kimenet áramát.

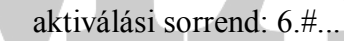

Példa: élesített mód jelzésének programozása (OUT2 kimeneten +12V, amíg a panel éles)

9.9.9.

#### Panel alaphelyzetbe állítása

Amennyiben a felhasználó elfelejti a hozzáférési kódot, a szervizmódba történő belépés a következő eljárással lehetséges:

Csatlakoztassa le a hálózati tápfeszültséget és az akkumulátort,

Zárja rövidre a JP1 reszet érintkezőket (lásd Ábra 1.),

Csatlakozathassa a hálózati tápfeszültséget,

Három rövid hangjelzés után a kezelőből, távolítsa el a rövidzárat a JP1 érintkezőkről,

Hívja meg a 9. funkciót visszaállítani a gyári értékeket és programozza a fennmaradó paramétereket ( a 2. és 8. funkció használatával).

## Technikai leírás

| Alaplap tápfeszültsége                         |                                          |
|------------------------------------------------|------------------------------------------|
| Vezérlőpanel DC tápegység feszültségszintje    |                                          |
| DC tápegység teljes teljesítménye              |                                          |
| Tartalék tápegység                             |                                          |
| Akkumulátor töltőárama (változó)               |                                          |
| Panel áramfelvétele                            |                                          |
| Kezelő áramfelvétele                           |                                          |
| Kezelő kimenet kapacitása                      |                                          |
| Érzékelő tápfeszültség kimenet                 | 400mA késleltetett biztosíték védelem    |
| OUT1 és OUT2 kimenetek                         |                                          |
| Akkumulátor védelem                            |                                          |
| Zónák száma                                    | 4                                        |
| Zónák típusa                                   |                                          |
| EOL értéke                                     |                                          |
| Jelzési paraméter tűrés                        | +/-25%                                   |
| Késleltetett zónák száma                       |                                          |
| 24 órás zónák száma                            |                                          |
| Kilépési késleltetési idő                      |                                          |
| Belépési késleltetési idő                      |                                          |
| OUT1 riasztási idő                             | 1 – 999 mp (kb. 16,5 perc) vagy törlésig |
| OUT2 riasztási idő 1 – 998 mp (kb. 16, 5 perc) |                                          |
| Memórianapló kapacitása                        |                                          |
| Kártya méreteti                                |                                          |
| Tömege                                         |                                          |
|                                                |                                          |

#### **SECURITY & GATE AUTOMATION TRADE LTD.**

#### Programozási táblázat

| Elérhető a funkciók a szervizkód bevitele után |                                                                                              |                                      |                                                 |                                              |            |            |        |  |  |
|------------------------------------------------|----------------------------------------------------------------------------------------------|--------------------------------------|-------------------------------------------------|----------------------------------------------|------------|------------|--------|--|--|
| 0                                              | Szervizmód vége                                                                              |                                      |                                                 |                                              |            |            |        |  |  |
| 1                                              | Szervizkód                                                                                   | 1                                    | 2                                               | 3                                            | 4          | 5          |        |  |  |
|                                                |                                                                                              |                                      |                                                 |                                              |            |            |        |  |  |
|                                                |                                                                                              |                                      |                                                 | Z1                                           | Z2         | Z3         | Z4     |  |  |
| 2                                              | Folyamatosan áthidalt zónál                                                                  | k                                    |                                                 |                                              |            |            |        |  |  |
| 3                                              | 24 órás zónák                                                                                |                                      |                                                 |                                              |            |            | х      |  |  |
| 4                                              | Késleltetett zónák (be-/kilép                                                                | pés)                                 |                                                 | x                                            |            |            |        |  |  |
|                                                |                                                                                              |                                      |                                                 |                                              |            |            |        |  |  |
| 5                                              | Kilépési késleltetési idő                                                                    |                                      | 05                                              | 00 – 99                                      | mp         |            |        |  |  |
| 6                                              | Belépési késleltetési idő                                                                    |                                      | 10                                              | 00 – 99 mp                                   |            |            |        |  |  |
| 7                                              |                                                                                              |                                      |                                                 | 001 - 99                                     | 99 mp      |            |        |  |  |
| /                                              | OUT1 kimenet riasztási idő                                                                   |                                      | 005                                             | 000 – törlésig                               |            |            |        |  |  |
|                                                | OUT2 riasztási idő                                                                           |                                      |                                                 | 001 – 998 mp<br>000 – 0V OUT2-ön riasztáskor |            |            |        |  |  |
| 8                                              |                                                                                              |                                      |                                                 |                                              |            |            | skor   |  |  |
|                                                |                                                                                              |                                      | 010                                             | 999 - +1                                     | 2V OUT     | 2-ön riasz | táskor |  |  |
| 9                                              | Alapbeállítások visszaállítás                                                                | sa                                   |                                                 |                                              |            |            |        |  |  |
|                                                | Elérhető a funkciók a N                                                                      | <b>IASTER</b>                        | felhaszn                                        | áló kód t                                    | oevitele u | tán        |        |  |  |
| 1                                              | MASTER felhasználói                                                                          |                                      |                                                 |                                              |            |            |        |  |  |
| 1                                              | kód                                                                                          | 1                                    | 2                                               | 3                                            | 4          |            |        |  |  |
| 2                                              | MASTER felhasználói                                                                          |                                      |                                                 |                                              |            |            |        |  |  |
| 2                                              | kód                                                                                          |                                      |                                                 |                                              |            |            |        |  |  |
| 3                                              | Felhasználói kód                                                                             |                                      |                                                 |                                              |            |            |        |  |  |
| 1                                              | Felhasználói kód (egyszer                                                                    |                                      |                                                 |                                              |            |            |        |  |  |
| 4                                              | használható)                                                                                 |                                      |                                                 |                                              |            |            |        |  |  |
|                                                |                                                                                              |                                      |                                                 |                                              |            |            |        |  |  |
|                                                |                                                                                              |                                      |                                                 | Z1                                           | Z2         | Z3         | Z4     |  |  |
| 5                                              | Felhasználó által áthidalt zó                                                                | onák                                 |                                                 |                                              |            |            |        |  |  |
|                                                | Riasztási napló utolsó7 eser                                                                 | nényének                             |                                                 | Z1                                           | Z2         | Z3         | Z4     |  |  |
| 6                                              | áttekintése (a LED jelzi a riasztás forrását):<br>[számjegy] – előző riasztás, [*] - kilépés |                                      |                                                 | 💽 🕐 [ÉL                                      | ES]        |            | 3A1    |  |  |
|                                                |                                                                                              |                                      |                                                 | 3 hibás kódbevitel PÁNIK rias                |            |            | asztás |  |  |
|                                                | Hibatípus azonosítása – LE                                                                   | D-ek jelzi                           | ik a hiba                                       | F1                                           | F2         | F3         | F4     |  |  |
| 7                                              | típusát (elérhető, amikor a 🍄 [HIBA] LED                                                     |                                      |                                                 | AUX                                          | OUT1       | OUT2       | akku.  |  |  |
|                                                | villog                                                                                       |                                      |                                                 | RIASZTÁS – AC hiány                          |            |            |        |  |  |
|                                                |                                                                                              | 3 hibás l                            | kódbevite                                       | l riasztás                                   | Z1         |            |        |  |  |
|                                                | PÁNIK                                                                                        |                                      | riasztás elérhető – [#] billentvűvel            |                                              |            |            |        |  |  |
|                                                |                                                                                              | 72                                   |                                                 |                                              |            |            |        |  |  |
| 8                                              | További funkciók Belépési<br>hanggal                                                         |                                      | si kérleltetés visszaszámlálás jelzés –<br>1 Z3 |                                              |            |            |        |  |  |
|                                                |                                                                                              |                                      |                                                 |                                              |            |            |        |  |  |
|                                                |                                                                                              | 3 hozzá                              | férési kód                                      | d – riasztás csak a                          |            |            |        |  |  |
|                                                |                                                                                              | kezelőben (csendes élesítési mód) Z4 |                                                 |                                              |            |            |        |  |  |
|                                                |                                                                                              |                                      |                                                 | Z1                                           | Z2         | Z3         | Z4     |  |  |
| _                                              | Zónák automatikus átl                                                                        | hidalása                             | a 3                                             |                                              |            | _          |        |  |  |
| 9                                              | hozzáférési kód bevitele utá                                                                 | in                                   |                                                 |                                              |            |            |        |  |  |

MASCO Biztonságtechnikai és Nyílászáró Automatizálási Kereskedelmi Kft. 1045 Budapest, Madridi út 2. Tel: (06 1) 3904170, Fax: (06 1) 3904173, E-mail: <u>masco@masco.hu</u>, www.masco.hu Az alapbeállítások x jellel vannak jelezve az adott mező jobb alsó sarkában. A felhasználói funkciókat csak a MESTER kóddal lehet meghívni (6. és 7. funkciók paraméterek nélkül):

[MESTER felhasználói hozzáférési kód] [\*] [funkció szám] [paraméter] [#] A szervizmódba történő belépés után [szervizkód] [#] (vagy [szervizkód] [\*]) a funkciók (a 9. funkció kivételével) meghívhatóak a következő módon:

#### [funkciószám] [#] [paraméter] [#] vagy [funkciószám] [#] [paraméter]

[0] [#] – programozás vége szervizmódban

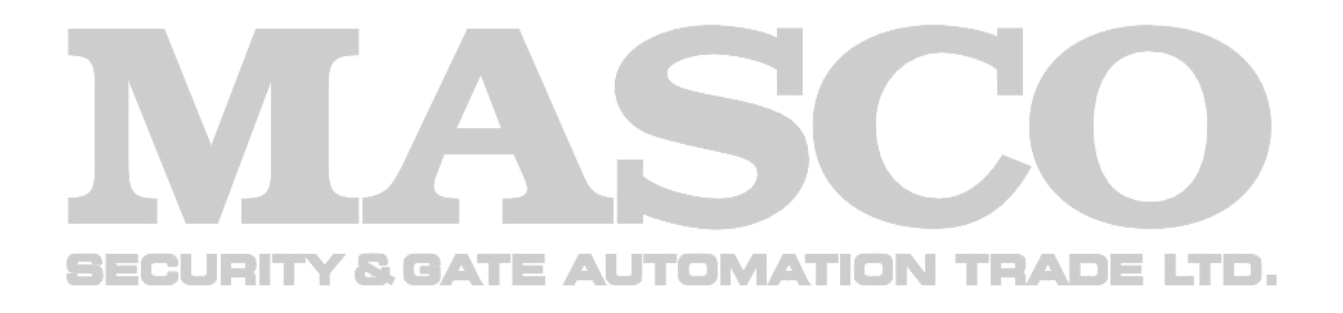

SATEL sp. Z.o.o. Ul. Schuberta 79. 80-172 Gdansk POLAND tel. + 48 58 320 94 00 <u>info@satel.pl</u> <u>www.satel.pl</u>

MASCO Biztonságtechnikai és Nyílászáró Automatizálási Kereskedelmi Kft. 1045 Budapest, Madridi út 2. Tel: (06 1) 3904170, Fax: (06 1) 3904173, E-mail: <u>masco@masco.hu</u>, www.masco.hu